# ةيكلسال Cisco ةكبش ءاطخأ فاشكتسأ امحالصإو ةيديلقت

## فدەلا

ةكبش ءاطخأ فاشكتسأ دنع اهليلحت متيس يتلا قطانملا ضعب دنتسملا اذه يطغيس Cisco قعجارم كنكميف ،ةكبش ةكبش مدختست تنك اذإ .امحالصإو ةيديلقتلا ةيكلساللا ا<u>محالصاو Cisco Business Wireless Mesh قكبش ةكبش ءاطخاً فاشكتساً</u>.

## جماربلا رادصإ | قيبطتلل ةلباقلا ةزهجألا

- WAP121 | 1.0.6.8 (<u>ثدحأل</u>ا ل<u>ېزنت</u>)
- WAP125 | 1.0.3.1 (<u>ثدحٍألا ليزنت</u>)
- WAP131 | 1.0.2.17 (<u>ثدحألا ليزنت</u>)
- WAP150 | 1.1.2.4 (<u>ثدحألا ليزنت</u>)
- WAP361 | 1.1.2.4 (<u>ثدحألا ليزنت</u>)
- WAP371 | 1.3.0.7 (<u>ثدحالا ليزنت</u>)
- WAP551 | 1.2.1.6 (<u>ثدحألا ليزنت</u>)
- WAP561 | 1.2.1.7 (<u>ثدحألا ليزنت</u>)
- WAP571 | 1.1.0.3 (<u>ثدحٍألا ليزنت</u>)
- WAP571E | 1.1.0.3 (<u>ثدحألا ليزنت</u>)
- WAP581 | 1.0.3.1 (<u>ثدحألاا ليزنت</u>)

## تايوتحملا لودج

- <u>ايلي ام امئاد ركذت ،ةيقوثوملاو ءادألا تايوتسم لضفأ ىلع لوصحلل</u> •
- <u>تايساسألاب أدبا ؟لاصتالا يف لكاشم •</u>
  - <u>ةيئيبلاو ةيداملا فورظلا صحف</u> ه

  - <u>SSID تافرعم ددع</u> ∘
- <u>لاصتالا لكاشم نم ققحتاا</u>
  - <u>(UI) بيو مدختسم ةمجاو نم لاصتالا تارابتخ∣ ليغشت</u> ∘
  - <u>؟ةلكشملا يه DHCP لكاشم نوكت نأ نكمي له</u> ∘
  - <u>Windows معد .DHCP IP ةَنَوْنِعَلَ ارفَوْتَمِ ARP لُوْدِجَ عَاقَبَإِلَ حِئْاُصِنِ</u> ∞
- <u>ةددم ةيضارتفا تادادعا رييغت</u>
  - - <u>مادختسالا ةبتعل يصّقالا دحلّا</u> ه
  - <u>ويدارلا تادادعا</u> ∘
- <u>لخدتلا تارابتعا</u>
  - <u>ةلمتحملا لخادتلا تالكشم</u> ه
  - <u> (SNR) ءاضوضلا ىل ةراشإلا ةٻسن</u> ∘
- <u>ةرات سلافلخ رظناً</u>
  - ∘ <u>Syslogs</u>
  - <u>مزحلا طاقتلا</u> ∘
- <u>قيضارتفالا عنصما تادادعا عل طبضا ةداعاب مق ،رخ آلا لكلا لشف اذا</u> •

## ەمدقملا

ءايشألاا نم ددع ببستي دق !رمألاا هجاون انعد نكلو ،ةعئار ةيكلساللاا ةيكلساللاا تاكبشلا حالصإلا نوكي دق نايحألا ضعب يفو .ةيكلسال ةكبش يأ عم لاحلا وه امك لكاشم ثودح يف اديقعت رثكأ نورخآ نوكي دق نيح يف ،اطيسب.

## ايلي ام امئاد ركذت ،ةيقوثوملاو ءادألا تايوتسم لضفأ ىلع لوصحلل

- ءالمعلاا نم عقوتملاا ددعلل ةلماك ةيطغت ىلع رفوتت ةقطنملا نأ نم دكأت .1 ميعنتل ةيفاضإ ةيكلسال لوصو طاقن ةفاضإل ةجاح كانه نوكت امبر .مهتاقيبطتو كيدل ةيلكلا ةيكلساللا ةيساسألا ةينبلا ربع ءادألا.
- تاقيبطتلا عاونأ ،لوؤسمك وأ) اُهمدختُست دق ُيتلاً تاقيبُطُتلاً عاونأُب ةياردُ عَلَّع نك .2 (اهب حمست دق يتلاا).
- اقاطن ويديفلا لقن تاقيبطت ليغشتب موقت يتلا ةليمعلا ةزهجألا كلهتست .3 دمتعت .طقف توصلا جمارب ليغشتب موقت يتلا ةزهجألا كلت نم ربكأ ايددرت .ةقىئال ةبرجت ريفوتل تقؤملا نيزختلا ىلع ويديفلا تاقيبطت
- ةمدخ ىلا توصلاب ةقلعتملاً تاقَيبُطتلاً لَيغشتُبَّ نوموقيَّ نَيذَلاً ءالمعلاً جاتحي .4 دوجو مدعل ارظنو .ضيرعلا يددرتلا قاطنلا ىلع دامتعالا مدع عم تاريخات يأ نود ةيروف مزحلا طاقساٍ مدع ةياغلل مەملا نمف ،ةيتوص ةملاكم مادختساب تقؤم نيزخت.

ايف څحبنل ؟لكاشملا ضعب لحل دعتسم تنأ له

## تايساسألاب أدبا ؟لاصتالا يف لكاشم

## ةيئيبلاو ةيداملا فورظلا صحف

هذه نا مغرو .اهلهاجت متي ام ابلاغ اهنكلو ،اهحالصإو ءاطخألا فاشكتسال ةقيرط لهسأ يه هذه تايساسالاب عدبلا ديجلا نمف ،ةحضاو ودبت دق.

- ؟ءيش لكل ةقاط كانه له 1.
- . ؟تلّغش تادّعملا لك له .2
- جيحص لكشب ةلصوم تالبكلا له .3
- ڊرارمتساب لمعي يئوض طبا<sub>ي</sub> كيدل له .4
- ؟ئيس لبك نوكي نأ نكمي له. 5
- ?رثكأ نخسم تادعملا نم يأ له. -
- ?هيف عقت يذلا ناكملاك ةيئيب لماوع ك<sub>ي</sub>انه نوكت نا نكمي له .7
- ؟يكلساللا زاهجلاو لوصولا ةطقن نيب ةكيمس وأ ةيندعم ناردج كانه له .8
- ؟قاطنلا جراخ ليمعلا نوكي نأ نكمي له ،لماك لكشب لاصتالا ليمعلا ىلع رذعت اذإ .9

## اهيف رظنلل ىرخأ دونب

- .لوصولا ةطقن ليغشت دعأ .1
- نم ققحتو ،لوحملا نيوكت نم ققحت ،ام لوحمب ةلصتملا لوصّولا طاقنل ةُبّسُنلاًب .2 (CPU) ةيزكرملا ةجلاعملا ةدحو مادختسإ نوكي نأ بجي .ةديج ةلاح يف لوحملا ليغشت .ةددحملا ىصقألا دحلا تايوتسم نم لقأ ةركاذلا مادختساو ةرارحلا ةجردو
- عيمجتل *قيكلساللاً تامولعملًا ةحول* نم قُقَحت ،*قبقارملاً* تحت ،بيو مدختسم ةهجاو يف 3. ىرخأ تالكشمو ءادألا لوح تامولعم.
- . تباثلا جمانربلا نم رادصإ ثدحا ليغشتب موقت ةزهجالا عيمج نّا نم دكات .
- ىلع (LLDP) طابترالا ةُقبط فَاَشتَكا لُوكوتُوربُو Bonjour لَوكُوتوربُ نَيكمتُب مق .5

ارفوتم ناك اذإ هجوملا.

- قفدو باعلألاا ليغشتل هرفوت دنع *يكلساللا ددعتملا ثبلا هيجوت ةداعاٍ* نيَّكُمت .6 تاقيبطتلا
- 7. *يددرتلا قاطنلا مادختسإ* ليطعت.

## SSID تافرعم ددع

يللم) ةيناث يللم 100 لك ةرانم راطإ لاسرإ (SSID) "ةمدخلا ةعومجم فرعم" لك بلطتي ةانقلا مادختسإ نم ريثكلا كلهتسي نأ نكمي يذلاو ،(ةيناث.

لكل SSIDs 1-2 SSIDs لوصولاا ةطقن يف SSID فرعمل يلامجإلاا ددعلا رصتقي نأ لضفألاا نم نكماً نإ لوصو ةطقن لكل وأ يكلسال زامج.

## لاصتالا لكاشم نم ققحتلا

## (UI) بيو مدختسم ةەجاو نم لاصتالا تارابتخإ ليغشت

ةقيرط كانه .ةلاعف نوكتل ىرخأ ةزهجأب لاصتالا ىلع ةرداق لوصولا ةطقن نوكت نأ بجي لاصتالا رابتخإ يهو ،ءارجإلا اذه نم ققحتلل قطيسب.

ةددحملا لوصولا ةطقنب (نينرتقم) نيلصتم لقألا ىلع نيليمع نم لوصولا ةطقن زؤي نيلصتملا ءالمعلا ديدحتل كلت لوصولا ةطقنل ةرادإلا مئاوق ىلإ لوصولاب مق .كلت ةرشابم.

لاصتالا ناك اذا ام ةفرعمل لوصولاا ةطقنل IP ناونع ىلا مجوملا نم لاصتالا رابتخا متي نيطبترملا نييكلساللا ءالمعلا ىلا مجوملا نم لاصتالا رابتخا متي احاتم لماشلا ةيسيئرلا ةكبشلا نم مەيلا لوصولا ةيناكما نم ققحتلل لوصولا ةطقنب.

ةمءالم رثكألاا طابترالاا قوف رقنا ،لاصتالا رابتخإ ةيفيك لوح ليصافتلا نم ديزمل:

- RV260 و RV160 يلع DNS و traceroute و ping ثحب
- RV325 VPN و RV320 مجوم ةلسلس يلع DNS مسا نع ثحبلاو لاصتالا رابتخا رابتخ
- <u>RV34x ةلسلسل نم مجوم يلع يُصِيخِشت مِيوَة عارجا</u>

## ؟ةلكشملا يه DHCP لكاشم نوكت نأ نكمي له

ةيلحملا ةقطنملا ةكبش نم هيلإ لوصولا نكميو ليغشتلا ديق DHCP مداخ نأ نم دكأت (LAN) لوصولا ةطقنل.

عجار .DHCP عمجت يف رفوتملا نم رثكأ IP ناونع ىلإ نوجاتحي ءالمع كانه نأ نكمملا نم <u>تاسرامملا لضفاً</u> لاقملا ،*ەرييغت وأ DHCP* مسقل *IP نيوانع عمجت ضرع ةيفيك* مسقلا تامولعملا نم ديزم ىلع لوصحلل <u>Cisco Business ةزمجاً ىلع ةتباثلا</u> IP نيوانع داد<u>عال</u>.

ا ءالمعلا عنمي نأ نكمي امم ،اتقؤم DHCP نيوانع نيزخت اهيف متي تاقوأ كانه نوكت دق نم ققحت ،اذه لوح ديزملا ةفرعمل .IP ناونع ىلع لوصحلا نم اضيأ

#### Windows معد <u>DHCP IP. ةنونعل ارفوتم ARP لودج ءاقبإل ح<del>ئ</del>اصن</u>

نأ نم ققحتو ةكبشلا تاليصوت ةحول نم يكلساللا ليصوتلا ددحف ،Windows ناك اذإ "ةنكمم" هتلاح".

لاصتا ءاطخأ فاشكتسال Microsoft معد ىدتنم يف ةلصفم تاداشرإ ىلع روثعلا نكمي

ي<u>ف Wi-Fi لاصتا لكاشم حالصا</u> :يلاتلا URL ناونع ىلع امحالصإو ةيكلساللا ةكبشلا <u>Windows</u>.

## ةددحم ةيضارتفا تادادعإ رييغت

كنكمي .لاصتالا يف لكاشم ثودح يف ببستت دق يتلا ةيضارتفالا تادادعإلا ضعب كانه ةيلاتلا تادادعإلا رييغت ةلواحم.

ةانقلا نييعت مييقت ةداعإ

مق ،*قانقلا نييعت مييقت قداع!* تحت .**تاونقلا قراد!** قحفص **< قدحاو قطقن دادع!** ىلإ لقتنا ىلإ كلذ يدؤيس .*مويلا يف قرم 1* وأ *قعاس 12 لك* امإ *قعاس 1* ل يضارتفالا دادعإلاا طبضب لك WLAN ةكبش ليمع نييعت قداع! ضرفيس امم) رركتم لكشب تاونقلا رايتخإ قداع! بنجت .(قعاس

| Cisco WAP150 Wireless- | CN D: X 🛨               | - 🚰 🛷 🕫                 | P 🐴               | 100 A 10 A |         | A 10 10 10 10   |                   |                   |
|------------------------|-------------------------|-------------------------|-------------------|------------|---------|-----------------|-------------------|-------------------|
| ← → C ▲ Not s          | cure   172              |                         |                   |            |         |                 |                   | * O               |
|                        |                         | WAP150                  |                   |            |         |                 | cisco (Engli      | sh • 😧 🕄          |
| Getting Started        | Channel Ma              | nagement                |                   |            |         |                 |                   |                   |
| Administration         | Channel Ma              | nagement                |                   |            |         |                 |                   | Apply Refresh     |
| System Configur        | ation Automatic Channel | Assignment: 🞯 Enable    |                   |            |         |                 |                   |                   |
| Wreless                | Change Channel Th       | reshold: 75%            | Interference Redu | ce         |         |                 |                   |                   |
| % Wireless Bridge      |                         |                         |                   |            |         |                 |                   |                   |
| Fast Roaming           | Reassess Channel A      | asignment Every. 1 Hour |                   |            |         |                 |                   |                   |
| Single Point Setu      | Channel Assign          | ment Table              |                   |            |         |                 |                   |                   |
| Access Points          | 101-001                 |                         |                   | 0-6-0-6    | 11.0    | 0               |                   |                   |
| Firmware Manag         | ement AP Location       | MAG Address             | P Address         | Radio Band | Op/Cown | Current Channel | Lock Current Chan | Proposed Channel( |
|                        | wap0a83d6               | 80:E8:6F:0A:83:DA       | 172.16.1.106      | A/N/AC     | down    | 100             | 0                 |                   |
| T Access Control       | 2 wap0a83d5             | 80.E8.6F.0A.83.D6       | 172.16.1.106      | B/G/N      | down    | 1               | 0                 |                   |
| Cisco Umbrella         |                         |                         |                   |            |         |                 |                   |                   |
| A Manitar              |                         |                         |                   |            |         |                 |                   |                   |

## مادختسالا ةبتعل ىصقألا دحلا

ى*صقألا دحلا* تحت *.(زتريەاجيج 5) 1 ويدار* تحت ايئاقلت تنأ .**يكلسال < يكلسال >**لول لقتنا 0. كلإ *7*0 ةيضارتڧالا ةميقلا رييغت بجي ،*مادختسالل* 

| ← → C ▲ Not secure   | sin.cgi?action=main             |             |       |
|----------------------|---------------------------------|-------------|-------|
|                      | Cisco WAP150-way                | p0a83d6     |       |
| Getting Started      | Padio                           |             |       |
| Administration       | Radio                           |             |       |
| System Configuration | Short Guard Interval Supported: | O No () Yes |       |
| 💎 Wreless 🌖          | Protection:                     | Auto        | ·     |
| Radio 🕗              | Beacon Interval: 0              | 100         | msec. |
| Networks             | DTIM Period: 0                  | 2           |       |
| Client Filter        | Encomentation Threshold         | 2346        |       |
| Scheduler            | Pragmentation (meanoid)         | 2340        |       |
| QoS                  | RTS Threshold: 0                | 2347        |       |
| % Wireless Bridge    | Max Associated Clients: 0       | 30          |       |
| 🛪 Fast Roaming       | Transmit Power:                 | Full = 100% | •     |
| 📥 Single Point Setup | Frame-burst Support: 0          | 0 Off O On  |       |
| Access Control       | Airtime Fairness Mode:          | Off O On    |       |
| 🖨 Cisco Umbrella     | Maximum Unitation Threshold     | 70          |       |
| G Monitor            |                                 |             |       |
| 🗲 Troubleshoot       | Fixed Multicast Rate:           | Auto        | Mbps  |

## ويدارلا تادادعإ

*ززترهاغيغ 5) 1 ويدارلا* تحت *ويدارلا* ةحفص ىلع قبا).

ىلع *ةيكلساللا ةكبشلا عضو* طبض 802. 11n/ac.

| ( | Radio 1 (5 GHz)          | Radio 2 (2.4 GHz) |
|---|--------------------------|-------------------|
|   | Basic Settings           |                   |
|   | Radio:                   | S Enable          |
|   | Wireless Network Mode:   | 802.11n/ac 2      |
|   | Wireless Band Selection: | 80 MHz •          |
|   | Primary Channel:         | Lower             |
|   | Channel:                 | 36 🔻              |
|   | Scheduler:               | None •            |

:ةيلاتلا تانيوكتلا طبضاو *ةمدقتملا تادادعإلا* ىلٍ لفسأل ريرمتلاب مق

- لقأ وأ 55 ىلإ 200 نم يضارتفالا دادعإلا لقأ ،*نيطبترملا عالمعلل ىصقألا دحلا* تحت نومدختسي ليمع 20 نم رثكأ اهيف نوكي دق يتلا ةريبكلا رشنلا تايلمعل ةبسنلاب تانايبلا ةفيحص نم ققحت ،اهسفن ةيطغتلا ةقطنم يف يكلساللا لاصتالا عالمعلا ددعل ىصقألا دحلا نم ققحتلل مدختسملا لوصولا ةطقن جذومن ىلع عالطالل لوصولا ةطقن تناك اذإ .كلت لوصولا ةطقن ىلع دحاو تقو يف نيموعدملا نييكلساللاا لوصو طاقن ةفاضإ كيلعف ،يكلساللا اهليمع معدل ىصقألا دحلا وتاكما حيت ةدحاو لوصو قطقن مهمعدتس نيذلا عالمعل الار على على على عال عال
- ىلإ *تباثلا ددعتملا ثبلا لدعم* رييغتب مق
- تباجيم 9و 6 ديدحت ءاغلإب مق ،*يساسأ*و *موعدم* نم لكل ،ةميدقلا تالدعملا تاعومجم تحت ةيناثلا يف.
- 54و 24 نيكمتب مق ،*يساس*أ ل ،*ةميدقلا تالدعملا تاعومج*م تحت.

| Advanced Settings - 1            |             |    |    |    |    |    |     |   |
|----------------------------------|-------------|----|----|----|----|----|-----|---|
| DFS Support:                     | On          |    |    |    | •  |    |     |   |
| Short Guard Interval Supported:  | Yes         |    |    |    | •  |    |     |   |
| Protection:                      | Auto        |    |    |    | •  |    |     |   |
| Beacon Interval: 📀               | 100         |    |    |    |    | ms | ec. |   |
| DTIM Period: 😮                   | 2           |    |    |    |    |    |     |   |
| Fragmentation Threshold: 📀       | 2346        |    |    |    |    |    |     |   |
| RTS Threshold: 0                 | 65535       |    |    |    |    |    |     |   |
| Max Associated Clients: 😯        | 55 2        |    |    |    |    |    |     |   |
| Transmit Power:                  | Full - 100% |    |    |    | •  |    |     |   |
| Frame-burst Support: 😮           | Off         |    |    |    | •  |    |     |   |
| Airtime Fairness Mode:           | Off         |    |    |    | •  |    |     |   |
| Maximum Utilization Threshold: 💡 | 0           |    |    |    |    |    |     |   |
| Fixed Multicast Rate:            | 6 3         |    |    |    | •  | MŁ | ps  |   |
| Legacy Rate Sets:                | Rate (Mbps) | 54 | 48 | 36 | 24 | 18 | 12  | 9 |
|                                  | Supported 4 |    | ≤  | ☑  |    |    |     |   |
|                                  | Basic       |    |    |    |    | O  |     |   |

*(زتريهاجيج 4.2) 2 ويدارلا* ددحو *ويدارلا* ةحفص ىلع قبا).

ىلإ *يكلساللا قاطنلا ديدحت*و 802. 11n زترەاجيج 4 .2 ىلع *ةيكلساللا ةكبشلا عضو* طبض زترەاجيم 20.

6

| Radio 1 (5 GHz)          | Radio 2 (2.4 GHz) |
|--------------------------|-------------------|
| Basic Settings           |                   |
| Radio:                   | C Enable          |
| Wireless Network Mode:   | 2.4 GHz 802.11n 2 |
| Wireless Band Selection: | 20 MHz 3          |
| Primary Channel:         | Lower •           |
| Channel:                 | 6 •               |
| Scheduler:               | None •            |

:ةيلاتلا تانيوكتلا طبضاو *ةمدقتملا تادادعإلا* ىلإ لفسأل ريرمتلاب مق

- . لقأ وأ 55 ىلإ *200* نم يضارتفالا دادعإلا لقأ ،*نيطبترملا عالمعلل ىصقألا دحلا* تحت •
- ىلإ *تباثلا ددعتملا ثبلا لدعم* رييغتب مق **6**.
- 6 *و 5.5 و 2 و 1* ديدحت ءاغلإب مق ،*يساس*أو *موع*دم نم لكل ،*ةميدقلا تالدعملا تاعومج*م تحت ةيناثلا يف تباجيم *.11*و 9 *و*.
- . 54 و ،2**4 نائمي ،***يساسأ* **ل ،***ةميدقلا تالدعملا تاعومج***م تحت**

| Advanced Settings -             |        |       |
|---------------------------------|--------|-------|
| Short Guard Interval Supported: | Yes 🔻  |       |
| Protection:                     | Auto 🗸 |       |
| Beacon Interval: 🕜              | 100    | msec. |

## لخدتلا تارابتعا

#### ةلمتحملا لخادتلا تالكشم

رثكأ رداصم نم يتأي دقو ةيكلساللا تاكبشلا ىلع لكاشم ثودح يف لخادتلا ببستي دق ىتح وأ ،ةكرحلا فشك ةزهجأ ،ةيكذلا تاهجاولا ،نمالا تاريماك ،ةيرغصلا تاجوملاف .لبق يذ نم الخادت ببست نا نكمي ةيرولفلا حيباصملا.

اذإ ةثعبنملا ةقاطلا ةيمك كلذ يف امب ةديدع لماوع ىلع ةكبشلا ىلع اهريثأت ىدم دمتعي املك وأ ىوقأ ةراشإلا تناك املك .عطقتم لكشب ناك اذإ وأ ،رمتسم لكشب لمعي نئاكلا ناك أشنت نأ نكمي يتلا تالكشملا تداز املك ارتاوت رثكأ تناك.

اەنم ريثكلا كانە ناك اذإ لكاشم ثادحإ نيعداخملا ءالمعلاو ةعداخملا لوصولا طاقنل نكمي لقنو (IP) تنرتنإلا لوكوتورب ربع توصلا لقن ببستي نأ نكمي .اضيأ ةانقلا سفن ىلع اضيأ لكاشم ثودح يف رمتسملا ويديفلا.

ةكبشلا رارقتسإ مدع ىلإ يدؤي امم يكلساللا ءادألل اريبك اقىًاع لخادتلا نوكي دق اەنمأ مادعناو ةيكلساللا.

ةيلاتلا تالاقملا اوعجار ،لخادتلا بابسأ نع ديزملا ةفرعم يف نوبغرت متنك اذإ

- <u>WAP581 وأ WAP125 لوصو ةطقن ىلع ةعداخملا لوصولا ةطقن فاشتكا ةمئاق ةرادا</u> •
- <u>WAP581 لا يلع دادعا قېلمع يكلسال يساسال تلكش</u>
- <u>WAP581 لوصو ةطقن ىلع فيطلا ليلحت عضو نيكمت </u>
- <u>WAP581 ىلع قدحاو قطقن دادعإل حئاصن</u> •

#### (SNR) ءاضوضلا ىلإ ةراشإلا ةبسن

ىلع كيدل نوكي نأب ىصوي ،ويديفلا وأ توصلا لثم ،يلعفلا تقولا يف قيبطتلا يف تانايبلا قيبطتل SNR لبيسيد 20 لباقم SNR لبيسيد 20 لوالا.

مادختسإ متي ،تاو يلليم لكل لبيسيد 92- غلبي يسايق ءاضوض ىوتسم مادختساب ةراشإلا ةوق رشؤم دنع تاو يلليم لكل لبيسيد 67- = ةيناث لكل لبيسيد 25 رايعم (RSSI).

:ةلوبقملا ةراشإلا ةوق طاقنب ةصاخلا RSSI ةميق يلاتلا ططخملا حضوي

| مطلوب<br>للاستخدام            | الوصف                                                                                                    | التصنيف | قوة الإشارة                         |
|-------------------------------|----------------------------------------------------------------------------------------------------|---------|-------------------------------------|
| <b>للاستحدام</b><br>غير متوفر | أقصى قوة<br>إشارة يمكن<br>تحقيقها. لا<br>يمكن أن يبعد<br>العميل سوى<br>بضعة أقدام<br>عن نقطة<br>عن نقطة<br>للحقيق ذلك. | مذهل    | ے یہ ہے<br>30- دیسیبل لکل میللي وات |

| في العالم<br>الحقيقي.<br>الحد الأدنى                                                                                   |                    |                          |
|----------------------------------------------------------------------------------------------------|--------------------|--------------------------|
| من قوة نقل الصوت<br>الإشارة عبر<br>تتطلب تسليم الإنترنت<br>حزم البيانات والصوت<br>بشكل موثوق عبر شبكة<br>المقت الفدريم | جيد جدا            | 67- دىسىبل لكل متر       |
| الونات.<br>المناسب.<br>لقوة الإشارة البريد<br>لتوصيل حزم الإلكتروني،<br>البيانات بشكل الويب<br>موثوق.                  | حسنا               | 70- دىسىبل لكل مىللي وات |
| لقوة الإشارة<br>من أجل<br>الاتصال<br>يكون تسليم<br>الحزمة غير<br>موثوق به                                              | لىس جىدا           | 80- دىسىبل لكل مىللي وات |
| الاقتراب أو<br>الغرق في<br>أرضية<br>الضوضاء. من غير متوفر<br>المستبعد جدا<br>وجود أي<br>وظيفة.                         | غير قابل للاستخدام | 90- دىسىبل لكل مىللي وات |

## ةراتسلا فلخ رظنأ

#### Syslogs

دعت .لاطعألاا ثودح عنمو ةسالسب ةكبشلا لمع نامض يف دعاسي نأ نكمي ثادحألا كاردإ نإ ثادحألا ةبقارمو مزحلا قفدت حيحصتو اهحالصإو ةكبشلا ءاطخأ فاشكتسال ةديفم syslog

مت اذاو ةيسيئرلاا لوصولاا ةطقنل (Ul) بيو مدختسم ةمجاو ىلع تالجسلا هذه ضرع نكمي اذإ ديهمتلا ةداعإ دنع ماظنلا نم ةداع ثادحألا حسم متي .ةديعبلا لجسلا مداوخ ىلع ،اهنيوكت ديعب مداخ ىلع اهظفح متي مل.

:تالاقملا هذه اوعجارف ،تامولعملا نم ديزملا يف نوبغرت متنك اذإ

- <u>المال المال الم الم الم الم المال المال المال المال المال المال المال المال المال المال المال المال المال ال</u>
- <u>اظنلا تالجس قرادا syslogs) ماظنلا تالجس قرادا</u> RV34x
- <u>RV260 و RV160 تاهجوم ا يلع دعب نع ليجستا ا نيوكت</u> •
- <u>الجس الم مجوم علع تالجس ا ضرع RV ما من ا</u>
- <u>RV325 VPN و RV320 تاهجوم ةلسلس ىلع ماظنلا لجس نيوكت</u> •

#### مزحلا طاقتلا

فاشكتسأ يف ةديفم نوكت نأ نكمي ةادأ وه ،PCAP فلمب اضيأ فورعملاو ،ةمزحلا طاقتلا يف ةدوجوملا ةزهجألا نيب اهلاسرا متي ةمزح لك ليجستب موقي وهو .امحالصاو ءاطخألا رورم ةكرح ليصافت يف ثحبلاب مزحلا طاقتلا كل حمسي .يلعفلا تقولا يف كتكبش لوكوتوربلا تاثداحمو زامجلا ضوافت نم عيش لك نمضتت نأ نكمي يتلاو ،ةكبشلا رورم ةكرح تاقفدت راسم ةيؤر كنكمي .ةساسحلا تامولعملا لقنو ةلشافلا ةقداصملاو نم ديزمل مزحلا هذه ظفح نكمي .قددحملا تاكبشلا يلع قزمجألا نيب ليعاف تيعم رورم تكرح تاقفات راسم قيؤر كنكمي .قدوملا القانو تامول عالي القادي م

:تالاقملا هذه اوعجارف ،تامولعملا نم ديزملا يف نوبغرت متنك اذإ

- <u>ىل ةرشابم قفدت :مزحلا ليلحتل Cisco Business WAP ىلع Wireshark مادختسا</u> <u>Wireshark</u>
- <u>WAP581 وأ WAP125 ىلع ةمزحلا ليلحتل CloudShark جمد WAP581</u>
- <u>WAP581 وأ WAP125 لوصو ةطقن يلع ةمزحلا طاقتلا نيوكت -</u>
- WAP125 <u>ىلع ةمزحلا طاقتلا نيوكت</u> •

## عنصملا تادادعاٍ ىلاٍ طبضلا ةداعاٍب مق ،رخآلا لكلا لشف اذاٍ ةيضارتفالا

لثم ةروطخ لكاشملا رثكاً لحل طقف هب مايقلا بجي يذلا ،ةريخألا ةلواحملا رايخ لثمتي هجوملا ىلع ةزهجألل طبض ةداعإ ءارجإ يف ،ةرادإلا ةباوب ىلإ لوصولا ىلع ةردقلا نادقف.

ىلا جاتحتس .تانيوكتلا عيمج دقفت ،ةيضارتفالا عنصملا تادادعا ىلع ەطبض ةداعا دنع كيدل لاصتالا ليصافت رفوت نم دكأت اذل ةيادبلا نم ىرخأ ةرم ەجوملا دادعا.

نييعت ةداعإ ذيفنت ةيفيك لوح ةددحم ليصافت ىلع لوصحلل ةزهجألا ةرادإ ليلد عجار زاهجلا

ثيدح مجومب لادبتسالا يف ريكفتلا كيلعف ،ماوعاً 5 نع مرمع ديزي كيدل مجوملا زارط ناك اذا مدقألا تامجوملا نم ديدعلا رفوت ال .رثأتلل ةيلباقلاو نامألا تاحيحصت ثدحاً ىلع لوصحلل رتويبمكلا عم ةداع لعفت امك امامت) ةعقرمو ةثدحم امئاقبإل ريوطتلا دومج نم ديزملا .(يصخشلا

- و WAP121 لوصولا طاقن يلع ةيضارتفالا عنصملا تادادعا طبض قداعاو ديەمتلا قداعاً <u>WAP321</u>
- <u>ةيضارتفالا عنصملا تادادعا ىلع اهطبض ةداعاو ةيكلساللا لوصولا ةطقن ديهمت ةداعا</u> •
- <u>ِ ةيضارتفالا عنصملا تادادعا يل WAP581 و WAP125 طبض ةداعاو ديەمت ةداعا</u> •
- <u>ِ مَيضارتفالا عنصملا تادادعا علام المرحم CBW لوصو مطقن طبض مداعا •</u>

## رارقلا

اذه تاودألا قودنص نوكي نأ بجي نكلو ،كلاصتإ حالصإ ىلع كدعاس يذلا ام ةفرعم بعصلا نم اةليحلاب ماق دق

ةمجرتاا مذه لوح

تمجرت Cisco تايان تايانق تال نم قعومجم مادختساب دنتسمل اذه Cisco تمجرت ملاعل العامي عيمج يف نيم دختسمل لمعد يوتحم ميدقت لقيرشبل و امك ققيقد نوكت نل قيل قمجرت لضفاً نأ قظعالم يجرُي .قصاخل امهتغلب Cisco ياخت .فرتحم مجرتم اممدقي يتل القيفارت عال قمجرت اعم ل احل اوه يل إ أم اد عوجرل اب يصوُتو تامجرت الاذة ققد نع اهتي لوئسم Systems الما يا إ أم الا عنه يل الان الانتيام الال الانتيال الانت الما